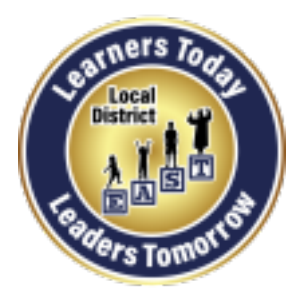

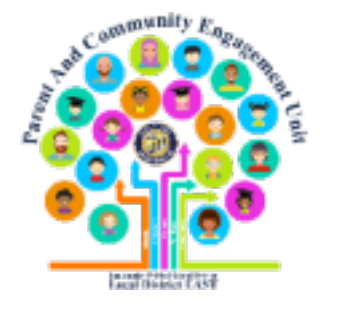

### Taller virtual para padres Tecnología en general para El aprendizaje en el hogar

**Distrito Local Este** 

Parent And Community Engagement (PACE) Unit

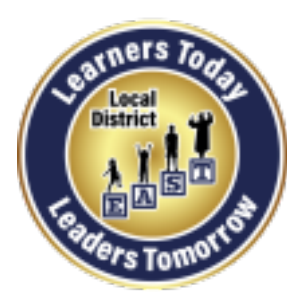

**Local District East** 

Parent And Community Engagement (PACE) Unit

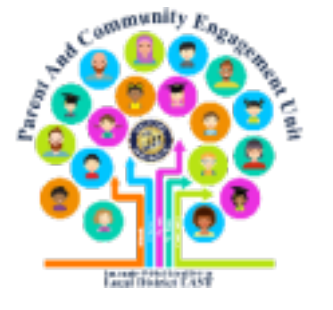

### **Bienvenidos**

Elsa Tinoco, Parent and Community Engagement Administrator Laura Bañuelos and Veronica Ciafone, Parent Educator Coaches Jackie Carrillo and Marta Galicia-Garcia, Local District East Community Representatives

### Taller para padres de hoy

- ¡Gracias por acompañarnos!
- Cubriremos información sobre tecnología general, aplicaciones de aprendizaje y otros recursos para apoyar el aprendizaje de los estudiantes en el hogar.
- Utilice la función de preguntas y respuestas para hacer preguntas. Tendremos una sesión de preguntas y respuestas al final.

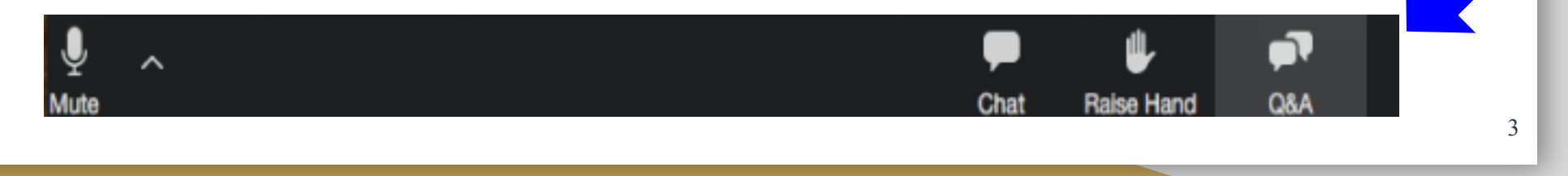

#### **Objetivos de aprendizaje** Los participantes aprenderán sobre:

- Uso del Portal para Padres para acceder a Schoology
- Ver la información del alumno sobre Schoology (calificaciones recientes, tareas vencidas y próximas) mediante el Portal para padres
- Acceder a recursos y números de teléfono para solicitar asistencia
- Accediendo a Clever, ST Math, y Google Classroom
- Sitios de aprendizaje, línea disponibles y otros recursos

#### Acceso a esta presentación

- Le invitamos a tomar fotos de las diapositivas.
- Esta información estará disponible para el personal de la escuela.
- Publicaremos esta presentación en nuestro sitio web del Distrito Local Este PACE:

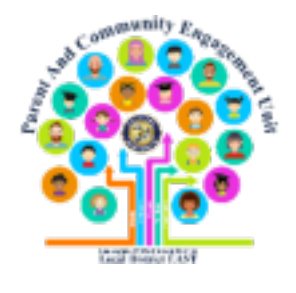

Local District East Parent and Community Engagement PACE Website Link:

# bit.ly/LDEastPACE

O https://achieve.lausd.net/Page/9211

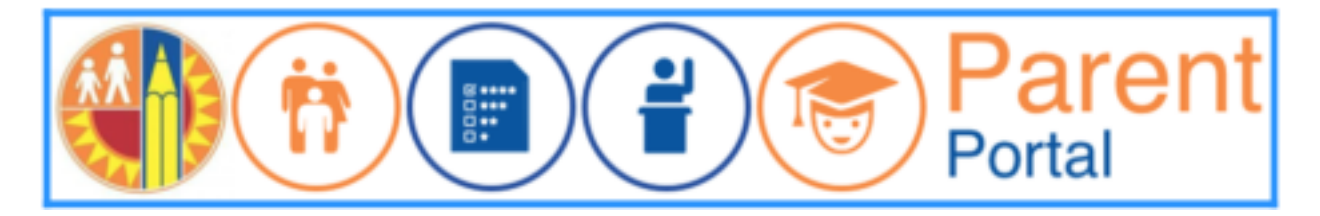

Accediendo a Schoology a través del Portal para Padres Los padres que se han registrado en el Portal para Padres (y han vinculado a sus hijos) tienen acceso a Schoology.

Para comenzar, vaya a:

https://parentportal.lausd.net

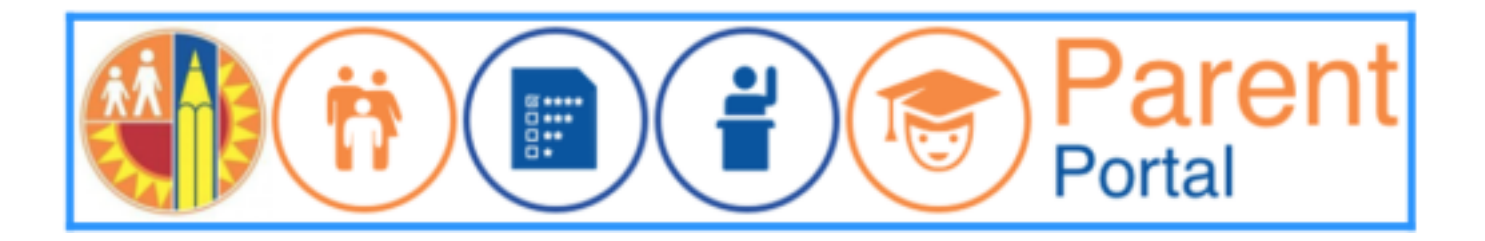

7

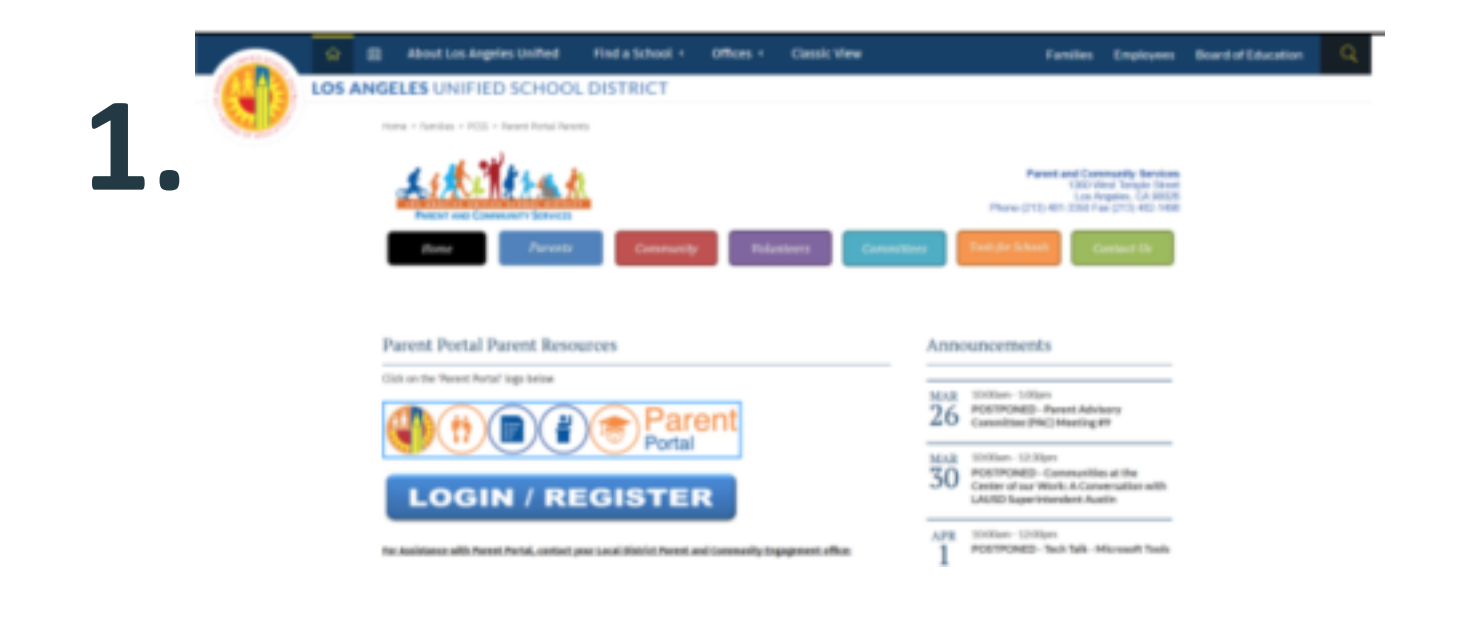

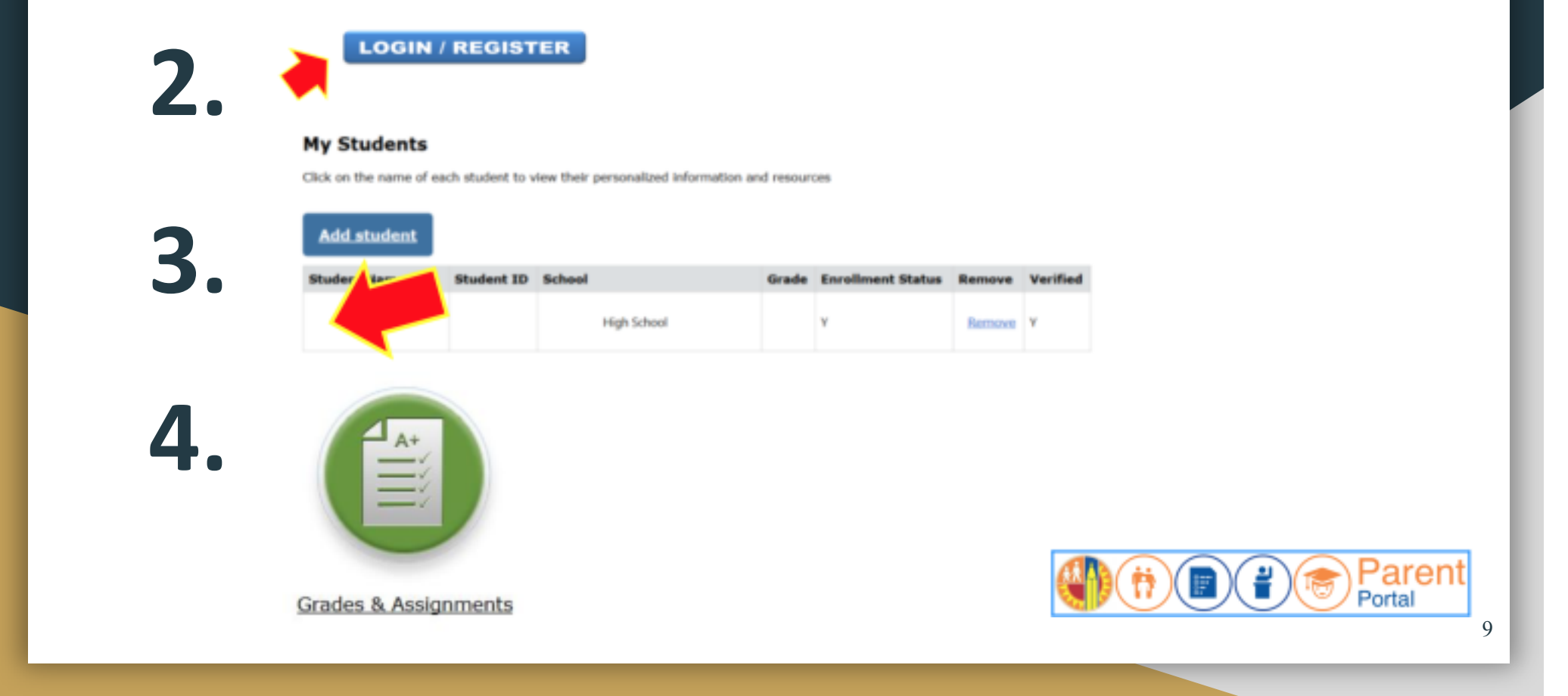

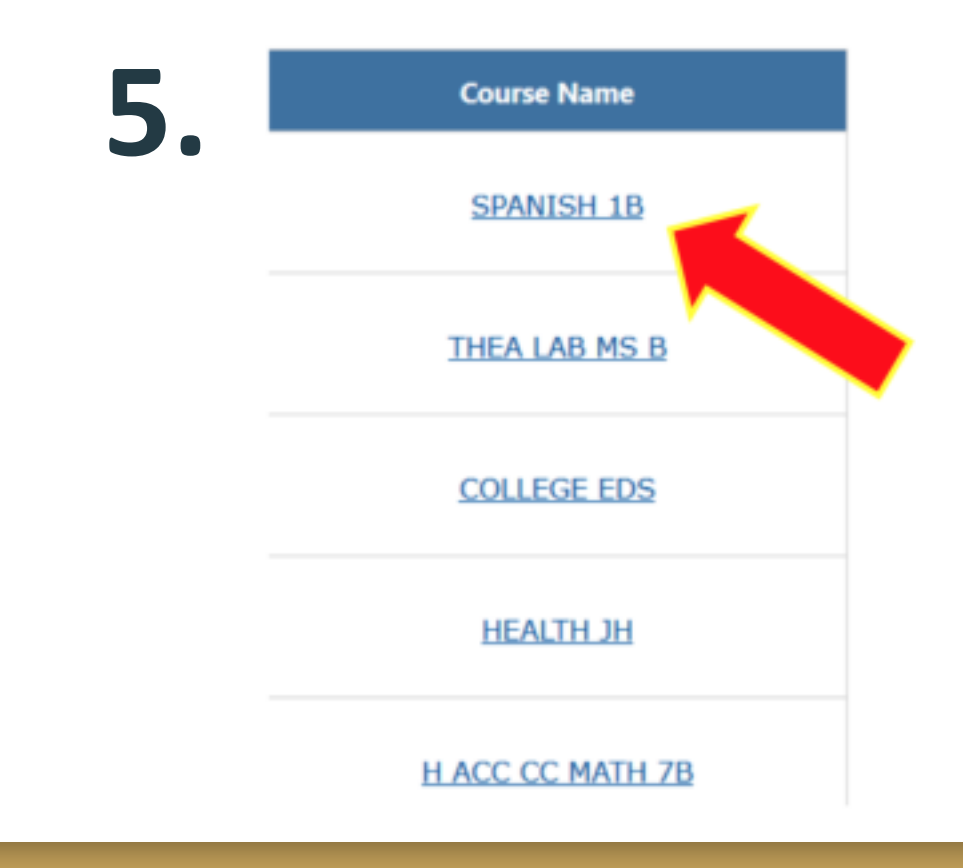

Haga clic en cualquier nombre de curso asignado a su hijo.

Si es la primera vez que vincula el Portal para Padres con Schoology, se le pedirá que ingrese su nombre de usuario y contraseña. Sólo necesitará hacer esto una vez.

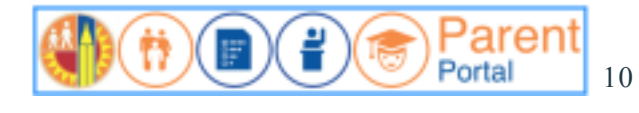

| School      | Period | Room | Instructor                               | Course Name            |
|-------------|--------|------|------------------------------------------|------------------------|
| School Name | 1      | 112  | Teacher's Name<br>teacheremail@lausd.net | CC Math                |
| School Name | 2      | 108  | Teacher's Name<br>teacheremail@lausd.net | ENGLISH                |
| School Name | 3      | 210  | Teacher's Name<br>teacheremail@lausd.net | SCIENCE                |
| School Name | 4      | GYM  | Teacher's Name<br>teacheremail@lausd.net | INTRO PE               |
| School Name | 5      | B-04 | Teacher's Name<br>teacheremail@lausd.net | WHG                    |
| School Name | 6      | B-01 | Teacher's Name<br>teacheremail@lausd.net | INTEGRATED<br>SCIENCE  |
| School Name | 7      | B-01 | Teacher's Name<br>teacheremail@lausd.net | EXPLORATION<br>SCIENCE |
| School Name | 8      | M-2  | Teacher's Name<br>teacheremail@lausd.net | ELECTIVE               |

Puede ver el horario de su hijo y el correo electrónico de cada maestro.

Haga clic en la dirección de correo electrónico de un maestro para enviarles un mensaje.

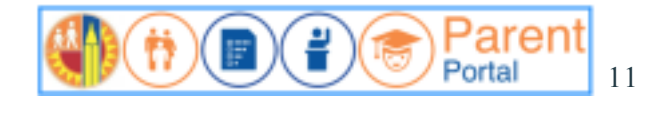

#### Portal de Padres y Schoology: Cambio de la vista principal a la vista del alumno

| 📿 🕜 Parent's Name                  |
|------------------------------------|
| 🕜 Parent's Name 🧹                  |
| Student's Name<br>Student's School |
| Add Child                          |
| Your Profile                       |
| Student's School                   |
| Settings                           |
| ➡ Logout                           |

- En Schoology, para alternar entre la vista principal y la vista del alumno, haga clic en la esquina superior, en la derecha de la página de Schoology donde se muestra su nombre.
- Aparecerá un menú desplegable.
- Seleccione el nombre de su estudiante para ver las conversaciones de tareas que ve su ostudiante

estudiante.

#### Portal para Padres: Vista de Schoology como padre o estudiante

You are viewing as

Sabrá que está viendo a Schoology como su hijo porque en la parte superior, a la derecha de la pantalla, verá que está viendo el nombre de su hijo.

**Nota:** Para proteger la privacidad de otros estudiantes en las clases de su hijo, no podrá ver los nombres o comentarios de otros estudiantes.

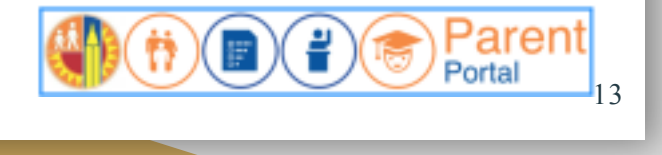

#### Portal para Padres: Actividad del estudiante en Schoology

Student Activity · Enrollments

En el lado izquierdo de la pantalla, verá una opción para ver la Actividad del estudiante o las Inscripciones.

La actividad del estudiante es un registro continuo de anuncios publicados por los maestros y el personal de la escuela de su hijo.

"Inscripciones" le permite ver los anuncios clase por clase.

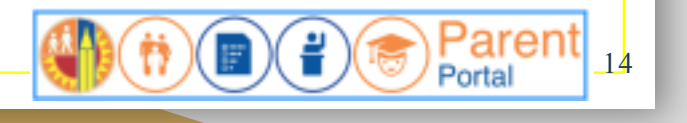

# Portal para Padres: calificaciones recientes del estudiante en Schoology

En la parte superior

derecha de la pantalla de Schoology, vea las **calificaciones recientes** de su hijo para tareas, pruebas / cuestionarios y debates calificados.

| Recent Grades        |     |
|----------------------|-----|
| Graded assignments   | 170 |
| Graded tests/quizzes | 24  |
| Graded discussions   | 3   |

#### Portal para Padres: Asignaciones atrasadas de estudiantes en Schoology

Debajo de Grados recientes, verá **Atrasado** (o "Overdue").

Esta sección le permite saber qué tareas están atrasadas.

Consulte con su hijo/a y / o pregunte al maestro de su hijo acerca de estas tareas.

| THU | RSDAY, FEBRUARY 13, 2020                   |
|-----|--------------------------------------------|
| 7   | Medieval China Stations<br>11:59 pm        |
| RIC | DAY, FEBRUARY 14, 2020                     |
| ý   | The Golden Age of China/Chinese Inventions |
| RIC | DAY, FEBRUARY 21, 2020                     |
| 1   | Zheng He                                   |

16

#### Portal para Padres: Calificaciones recientes del estudiante en Schoology

#### Próximos eventos les

permite a usted y a su hijo saber qué tareas se entregarán pronto.

| TH  | JRSDAY, MARCH 26, 2020                          |    |
|-----|-------------------------------------------------|----|
| 7   | website link - update led work<br>11:59 pm      |    |
| FRI | DAY, MARCH 27, 2020                             |    |
| 7   | Fondo Cultural - La Tomatina p. 156<br>11:59 pm |    |
| 7   | Monologue<br>11:59 pm                           |    |
| 7   | Personal Journey Itinerary                      | 17 |

#### Asistencia para el Portal para Padres

LAUSD Family Hotline/Helpdesk 213-443-1300

Local District East PACE Unit 323-224-3382

Recursos para el Portal para Padres de la Oficina de Servicios para Padres y Comunidad (PCS):

Parent and Community Services PCSS Website: <u>https://achieve.lausd.net/Page/10470</u>

Video Guide: Creating a Parent Portal Account (English with Spanish Closed Captions)

Video Guide: Access Grades and Assignments from Parent Portal (Video) English with Spanish Closed Captions

Linking student using PIN (English) (Spanish)

Parent Portal FAQs (English) (Spanish)

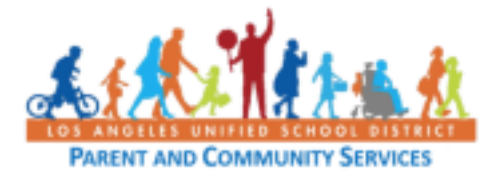

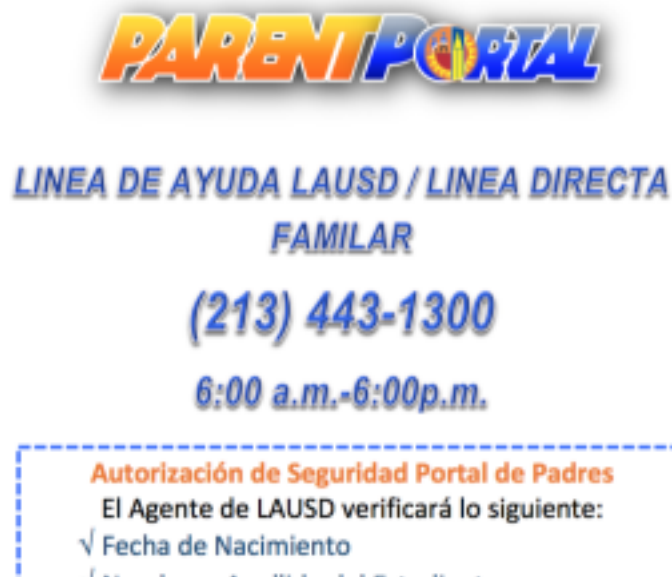

- √ Nombre y Apellido del Estudiante
- √ Nivel de Grado
- √ Domicilio
- √ Numero de Teléfono
- √ Numero Telefónico del Contacto de Emergencia

Operadores que hablan español están disponibles.

El agente/empleado del LAUSD:

-verificará la identidad de el padre/tutor legal a través de una reunión de Zoom. Los padres deben mostrar su identificación-ID (Identificación de California, licencia de conducir/manejar de California, tarjeta del consulado, pasaporte).

-proporcionará verbalmente el PIN de cuatro dígitos al padre/tutor legal solo si el padre/tutor legal responde a las preguntas y el padre/tutor legal proporciona su identificación (ID).

Los PINs del Portal para Padres no se pueden dar por teléfono.

NOTA: Esta información se agregó debido a las preguntas frecuentes que recibimos durante la sesión de preguntas y respuestas-Q & A.

#### Accediendo a Schoology como estudiante

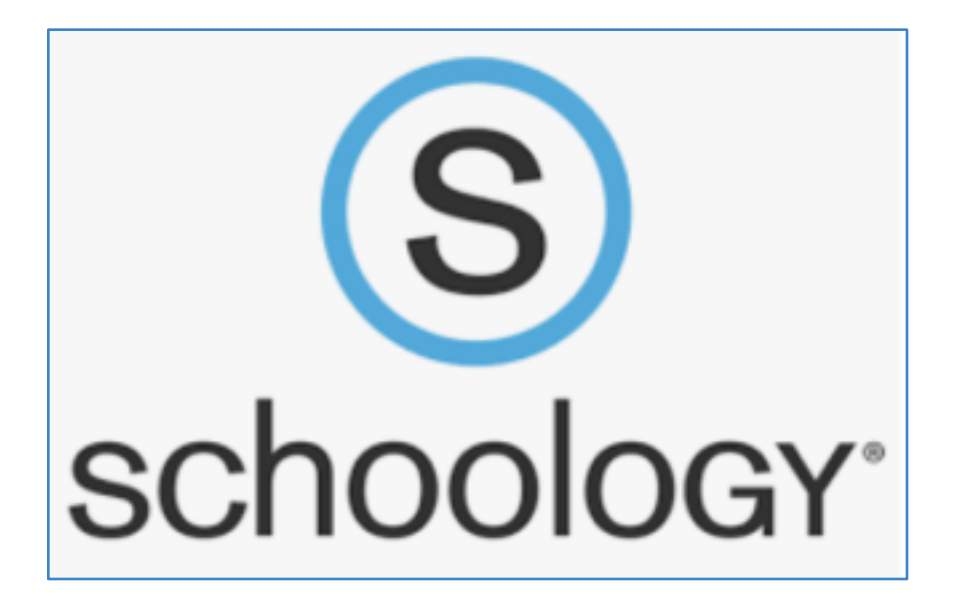

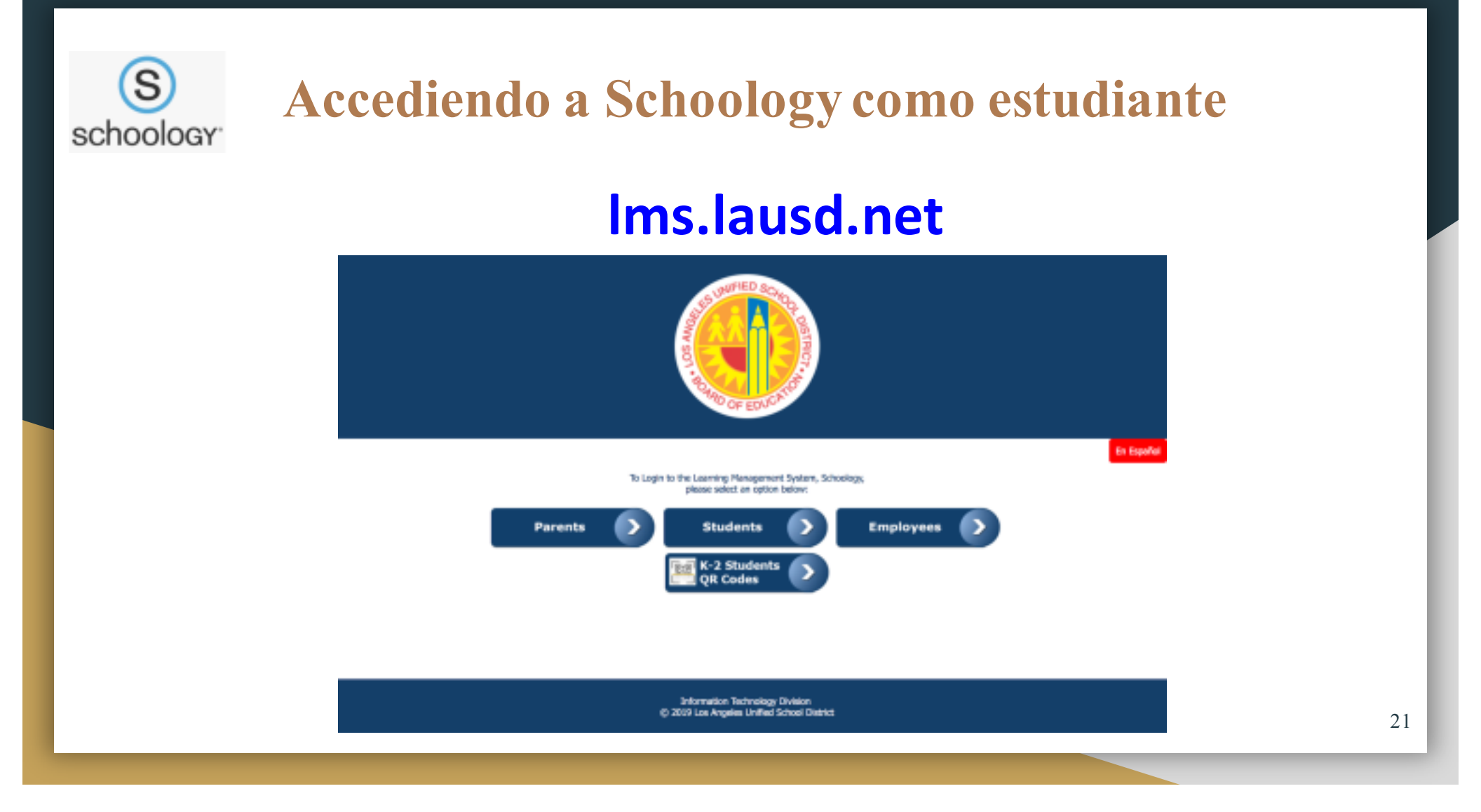

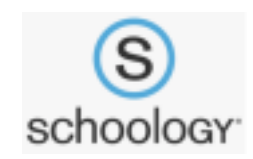

#### Accediendo a Schoology como estudiante

| BOT OF EDUCATION                                                                                                    |
|----------------------------------------------------------------------------------------------------|
| Sign in with your organizational account                                                                                  |
| somennethexample.com                                                                                                    |
| Pessword                                                                                                    |
| Sign in<br>Enter your full LAUSD email address and password to<br>Log In.<br>e.g (msmith@lausd.net, mary.smith@lausd.net) |
| © 2013 Microsoft Hane                                                                                                    |

22

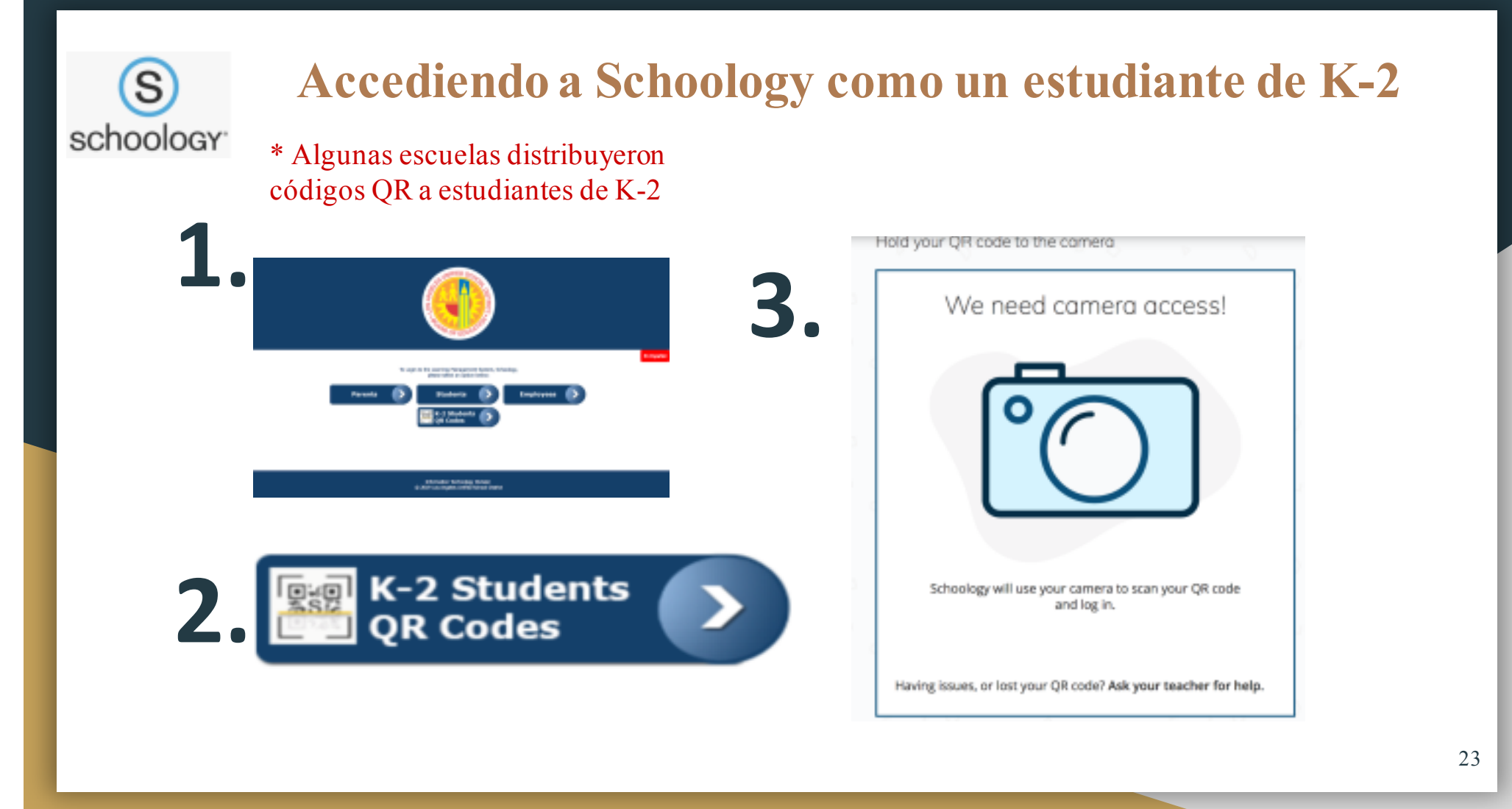

#### Acceso a esta presentación

- Le invitamos a tomar fotos de las diapositivas.
- Esta información estará disponible para el personal de la escuela.
- Publicaremos esta presentación en nuestro sitio web del Distrito Local Este PACE:

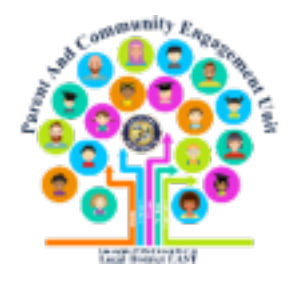

Local District East Parent and Community Engagement PACE Website Link:

# bit.ly/LDEastPACE

O https://achieve.lausd.net/Page/9211

#### Accediendo a Clever como estudiante

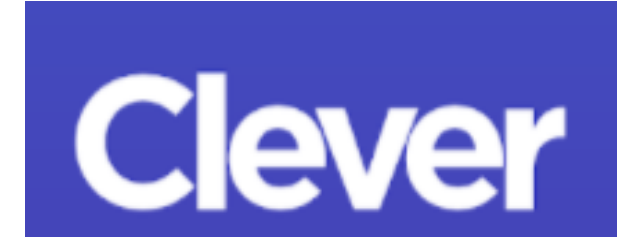

#### Accediendo a Clever como estudiante

\*Vaya a Clever LAUSD

www.clever.com

\*El estudiante tendrá que usar

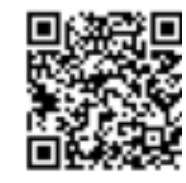

su código QR "insignia inteligente" proporcionado por su escuela

#### \* Permita que la cámara lea el código QR.

NOTA: LA Unified no respalda este producto. Esta información se proporciona como un recurso para las familias y no se requiere como parte del programa de instrucción del Distrito.

|        | Les Angeles Unified School District.<br>No aus actor:                                                                                                    |
|--------|----------------------------------------------------------------------------------------------------|
|        | Image: Second Second |
| Clever | Point generation                                                                                                    |

#### Accediendo a Clever como estudiante Pestaña Iniciar sesión

Si el sitio no puede reconocer la Insignia inteligente (código QR), se le pedirá que use la pestaña Iniciar sesión que se encuentra en la esquina inferior derecha de la página y escriba el inicio de sesión proporcionado por el sitio de su escuela.

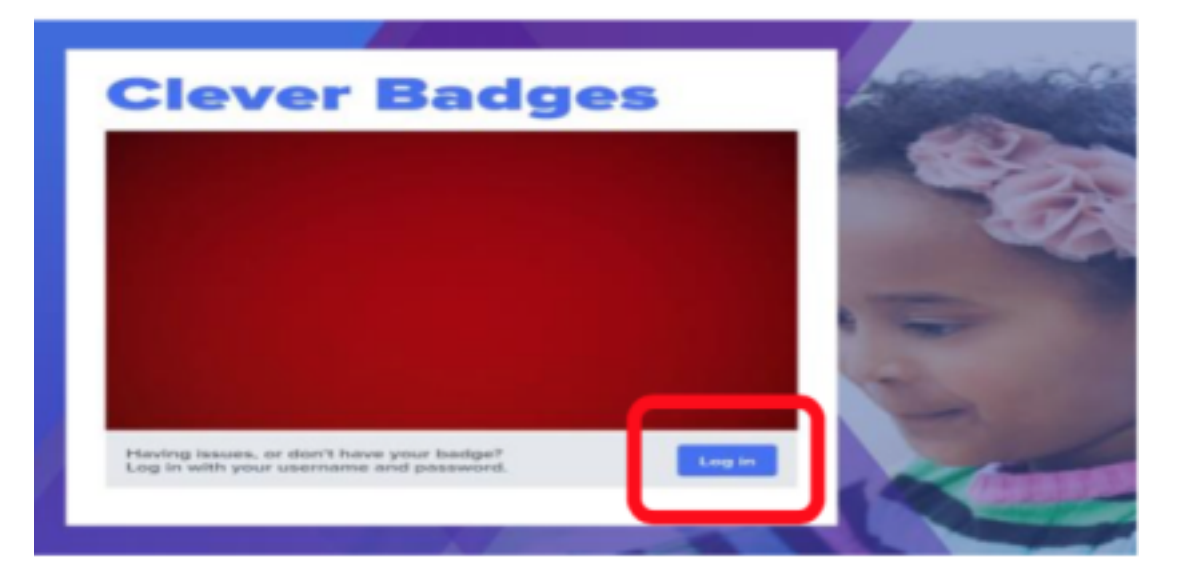

### Accediendo a Clever como estudiante Seleccionar página del maestro

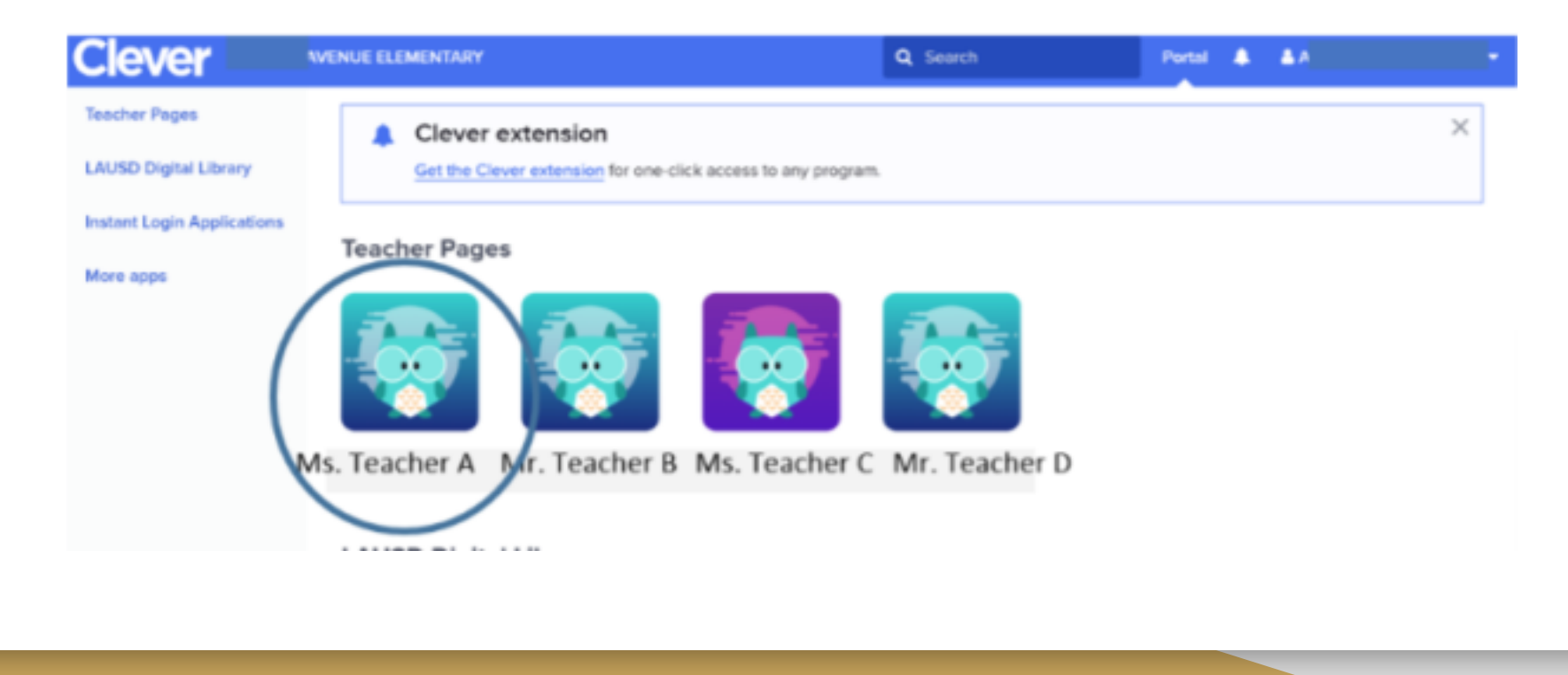

### Ejemplo de una página Clever del maestro

| Clever                          | ELEMEN             | TARY               |                    |                    |
|---------------------------------|--------------------|--------------------|--------------------|--------------------|
| C Back                          | Ms. Teacher A's    | Page               |                    |                    |
| Newly Add<br>Learning<br>Site A | Learning<br>Site B | Learning<br>Site C | Learning<br>Site D | Learning<br>Site E |

## **Ejemplo de Clever**

| Clever                                                                                                    |                                   |         |                               |                              | Portal 🔔                  |                  |
|----------------------------------------------------------------------------------------------------|-----------------------------------|---------|-------------------------------|------------------------------|---------------------------|------------------|
| 4                                                                                                    |                                   | epic!   | The Sentence Song             | tilines or<br>Spanol         | Ř                         |                  |
| AMPLIFY                                                                                                    | Literacy<br>Center/Eng. & Sp.     | EPIC    | Sentence song<br>video        | Books in Spanish<br>&English | Phonetic Books to<br>read | Starfall English |
| Notes and the second second se | Benchmark                         | PBS     |                               |                              |                           |                  |
| BASHO AND<br>FRIENDS/ videos                                                                                                    | Benchmark<br>Education<br>Company | pbskids | Los Angeles<br>Public Library | BrainPOP                     | BrainPOP ELL              | ABCYA            |
|                                                                                                    |                                   |         |                               |                              |                           |                  |

#### **Soporte con Clever**

# Para soporte con Clever, envíe un correo electrónico a:

### enterprise-support@clever.com

NOTA: LA Unified no respalda este producto. Esta información se proporciona como un recurso para las familias y no se requiere como parte del programa de instrucción del Distrito.

#### Acceder a Google Classroom como estudiante

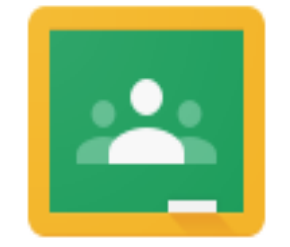

#### Classroom

#### Acceder a Google Classroom como estudiante

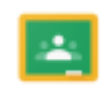

Classroom

1. Estudiante ingresa a

Google

Deben usar su correo electrónico de LAUSD conocido como su cuenta mymail <u>mymail@lausd.net</u> y su contraseña 

 Q

 Google

 Q

 Google Search

 Stay Hore: Save Lives

NOTA: LA Unified no respalda este producto. Esta información se proporciona como un recurso para las familias y no se requiere como parte del programa de instrucción del Distrito.

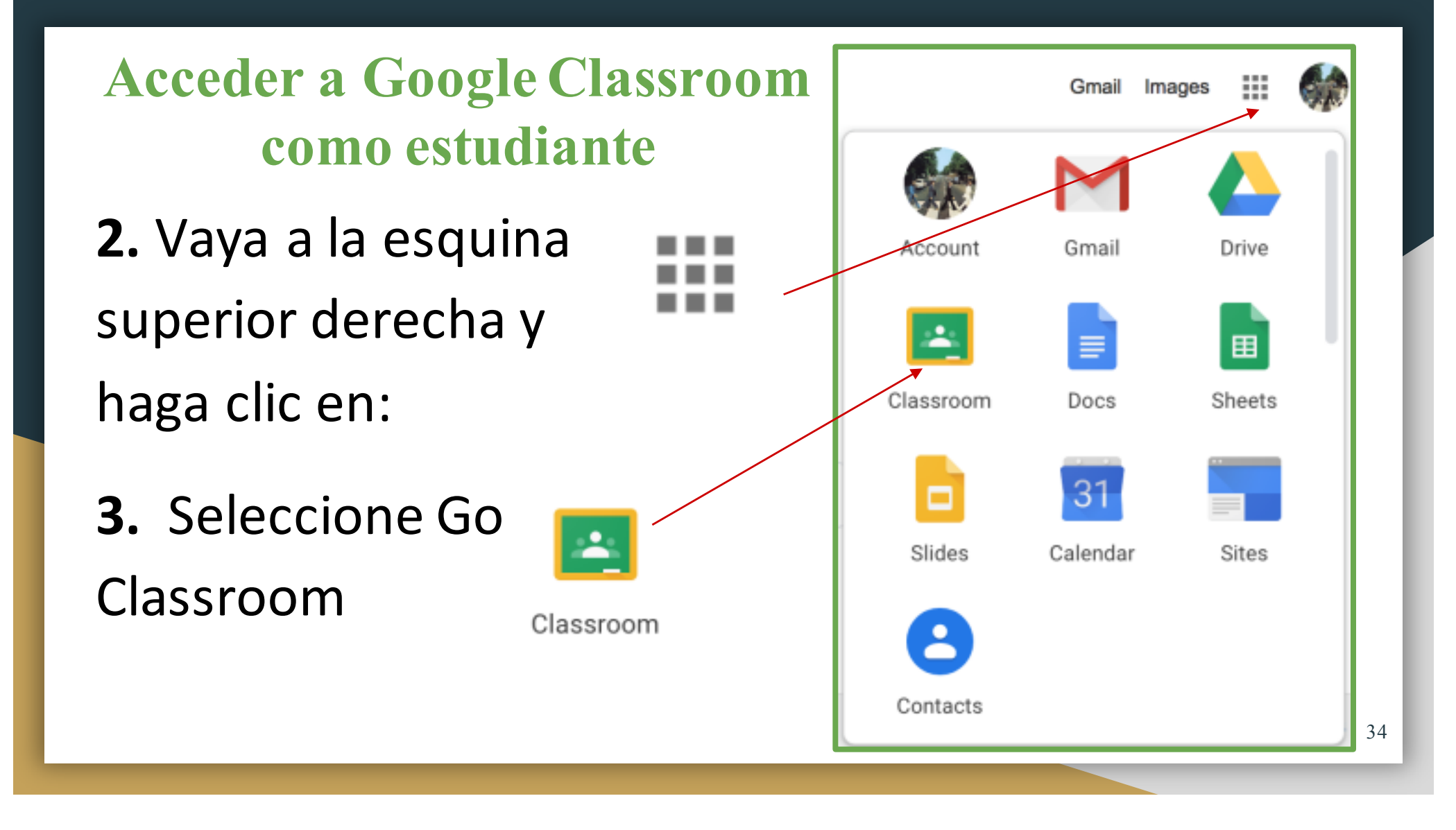

#### Google Classroom Ejemplo

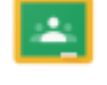

Classroom

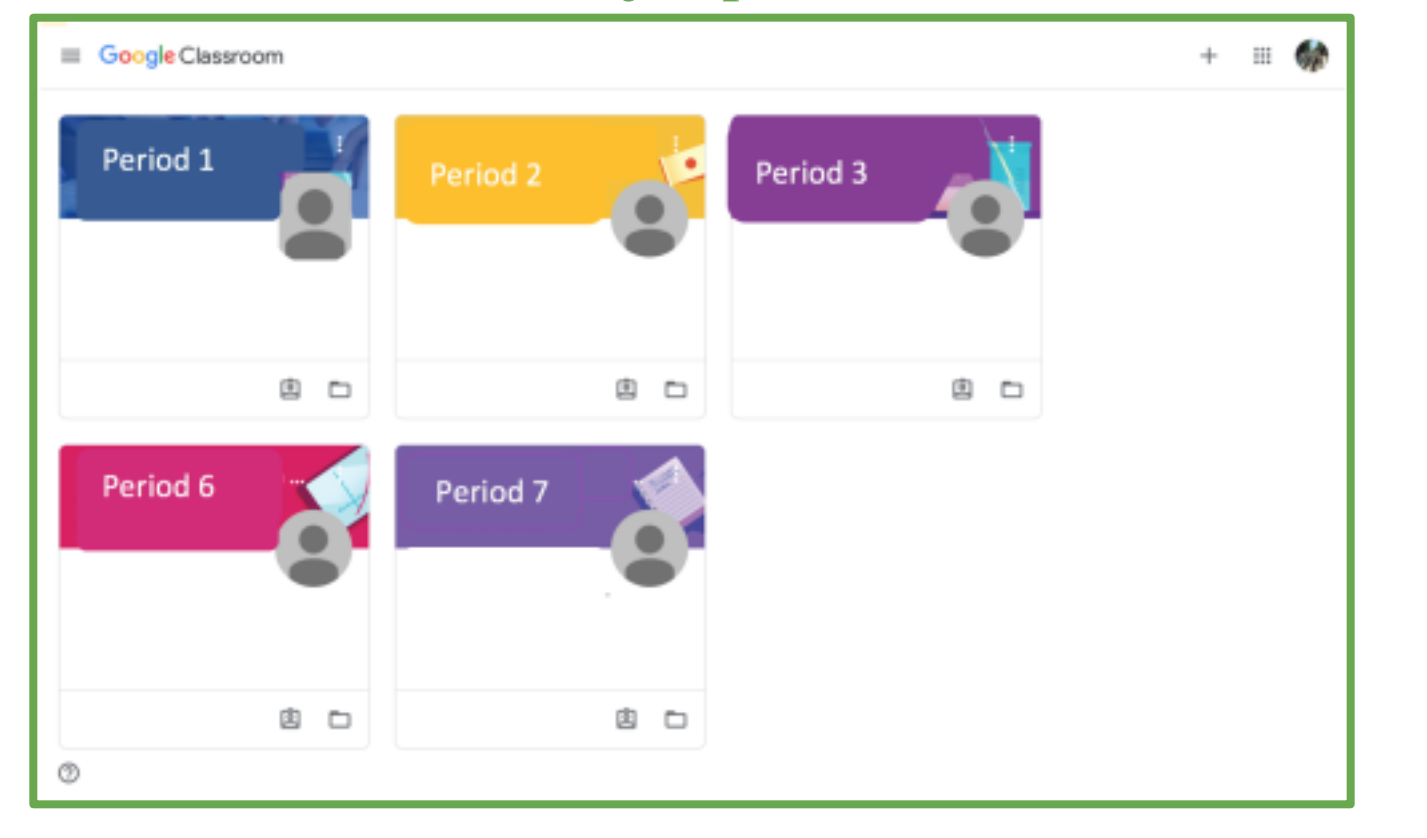

#### Aula de Google (Google Classroom) Seleccionar una asignación

| Period # and C           | lass Name |                         |   |
|--------------------------|-----------|-------------------------|---|
|                          |           |                         |   |
| Upcoming<br>Due today    | Teacher   | Posted a new assignment | i |
| Assignment #38<br>View a | 🕘 Teacher | Posted a new a resource | I |
|                          | Teacher   | Posted a new material   | I |

36

#### Aula de Google (Google Classroom) Entrega de asignaciones

Los estudiantes pueden entregar su trabajo al:

\* Seleccionar un trabajo

\*Seleccionar "**Add or create"** trabajo

\*Seleccionar "Mark as done"

NOTA: LA Unified no respalda este producto. Esta información se proporciona como un recurso para las familias y no se requiere como parte del programa de instrucción del Distrito.

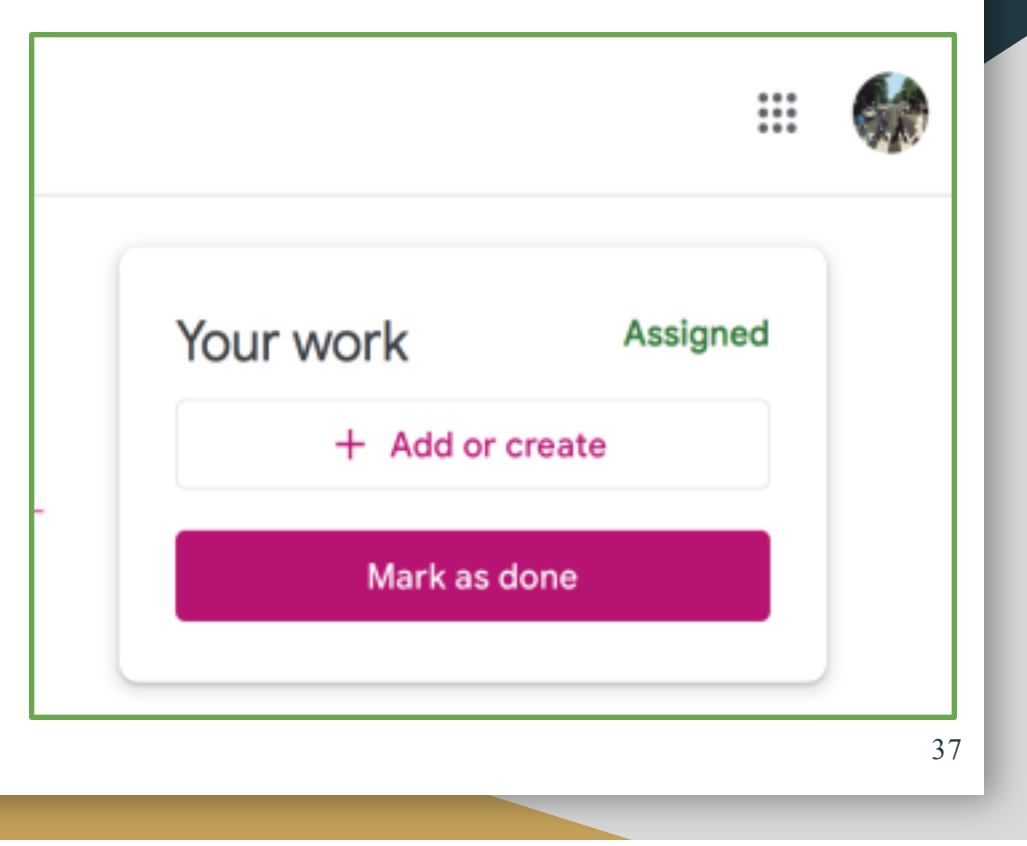

## ¡Recursos de tecnología Programas instructivos, consejos para padres, y más!

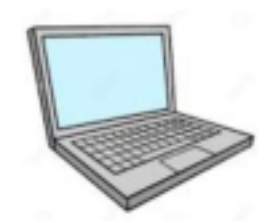

#### Acceso a esta presentación

- Le invitamos a tomar fotos de las diapositivas.
- Esta información estará disponible para el personal de la escuela.
- Publicaremos esta presentación en nuestro sitio web del Distrito Local Este PACE:

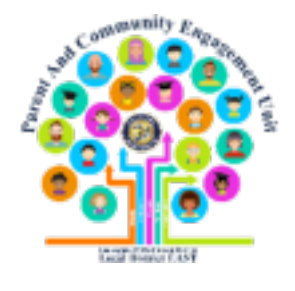

Local District East Parent and Community Engagement PACE Website Link:

# bit.ly/LDEastPACE

O https://achieve.lausd.net/Page/9211

39

#### Recursos de tecnología

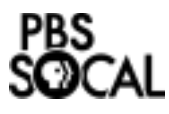

<u>PBSsocal -</u> Recursos de programación de PBS para padres

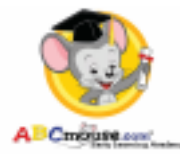

ABC Mouse- Proporciona Lecciones Pre

K-2 en ELA y Matemáticas

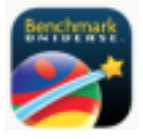

Benchmark Universe- Biblioteca universal de Benchmark

Fuente: LAUSD Inicio Continuidad de aprendizaje: Presentación de Parents @Home Khan Academy - La academia Khan proporciona enlaces de enseñanza en el hogar para todos los niveles de grado.

<u>ST Math/Jiji</u> - ST Math es un

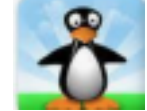

programa de instrucción visual basado en la web que conduce a una comprensión conceptual profunda de las matemáticas.

Everyday Math- Proporciona lecciones y actividades que los padres pueden hacer en casa usando artículos del hogar.<sup>40</sup>

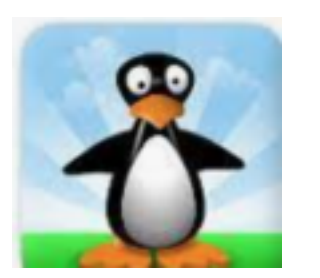

# **ST Math** (Jiji Math)

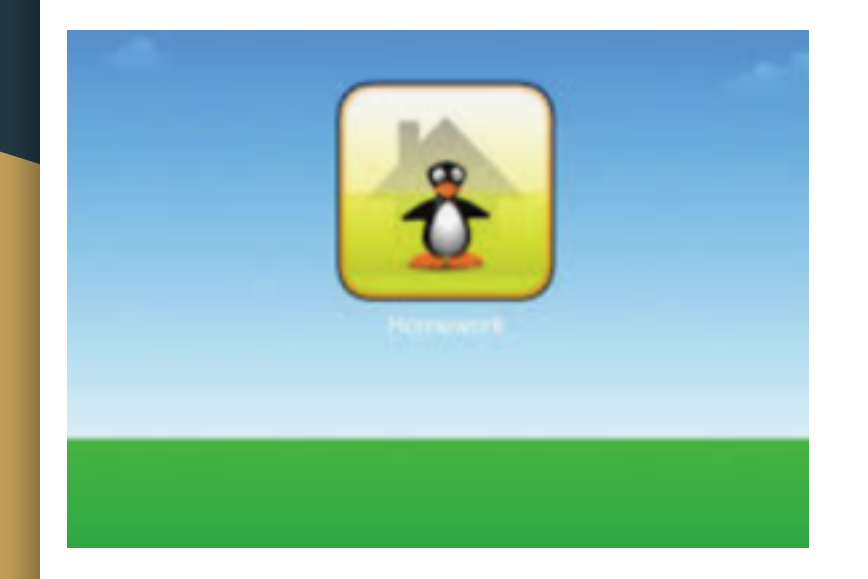

Si tiene problemas para acceder a ST Math en un Chromebook, esto podría ayudar:

- 1. Configuraciones (arriba, derecha)
- 2. Privacidad y seguridad
- 3. Configuraciones del sitio
- 4. Desplácese hacia abajo para: "Flash"
- 5. En ST Math- Permitir Flash
- 6. En ST Math: permitir el almacenamiento local de datos
- 7. En ST Math-Click: Permitir

## "Amplify Reading" (Lectura)

"Amplify Reading" ofrece fonológica interactiva, fonética, fluidez, jeugos de compresión de lectura y pruebas.

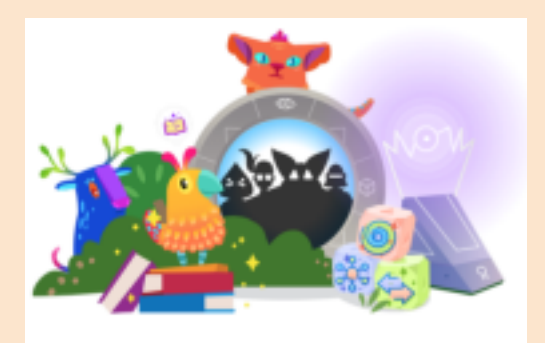

## "Amplify Reading" Videos para padres

Videos en español: Cómo ayudar a que su hija o hijo comience a usar "Amplify Reading" en casa

Grados: K-2 video

https://youtu.be/\_plTz-sVQoI

Grados: 3-5 video

https://youtu.be/LifYKc8rzbM

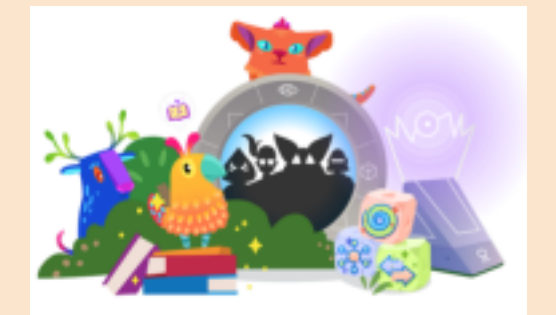

## Khan Academy khanacademy.org

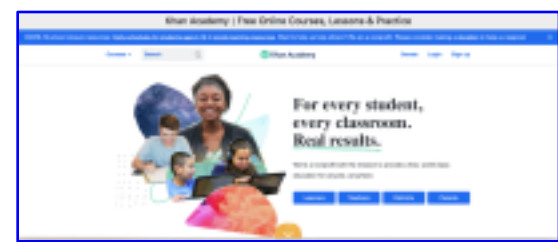

ources: Daily schedules for students ages 2-18 & remote learning resources. Want to help us help others? We are a nonprofit. Please consider making a do

Cree una cuenta gratuita o elija entre las opciones en la parte inferior de la pantalla.

NOTA: LA Unified no respalda este producto. Esta información se proporciona como un recurso para las familias y no se requiere como parte del programa de instrucción del Distrito.

| Courses * Search             | Q                        | 😚 Khan Academy         |                              | Donate Login Sign up     |
|------------------------------|--------------------------|------------------------|------------------------------|--------------------------|
| Math                         | Math by grade            | Science & engineering  | Arts & humanities            | Test prep                |
| Early math                   | Preschool                | Physics                | US history                   | SAT                      |
| Arithmetic                   | Kindergarten             | AP® Physics 1          | AP® US History               | LSAT                     |
| Pre-algebra                  | 1st grade                | AP8 Physics 2          | World history                | Praxis Core              |
| Algebra 1                    | 2nd grade                | Cosmology & astronomy  | AP® World History            | MCAT                     |
| Geometry                     | 3rd grade                | Chemistry              | US government and civics     | GMAT                     |
| Algebra 2                    | 4th grade                | AP8 Chemistry beta     | AP® US Government & Politics | ITJEE                    |
| Trigonometry                 | 5th grade                | AP8 Chemistry          | Art history                  | NCLEX-RN                 |
| Precalculus                  | 6th grade                | Organic chemistry      | AP® Art History              | de a tree, world-class   |
| Statistics & probability     | 7th grade                | Biology                | Grammar                      | College, careers, & more |
| AP8 Calculus AB              | 8th grade                | High school biology    | Storytelling                 | College admissions       |
| AP8 Calculus BC              | Illustrative Mathematics | AP8 Biology            |                              | Careers                  |
| AP9 Statistics               | Eureka Math/EngageNY     | Health & medicine      | Economics & finance          | Personal finance         |
| Multivariable calculus       | High school              | Electrical engineering | Macroeconomics               | Entrepreneurship         |
| Barrow and the second second |                          |                        |                              |                          |

# Consejos para padres y familias Tecnología

- Asegúrese de tener un cable de carga / cable de alimentación de CA para cargar el dispositivo técnico
- Asegúrese de que su dispositivo esté completamente cargado y conectado a su WiFi o punto de acceso
- Haga que su hijo / hija mantenga su cuenta de Mymail escrita con la contraseña (en un lugar seguro)
- Comuníquese con los maestros a través del Portal para Padres o envíeles un correo electrónico si tiene alguna pregunta

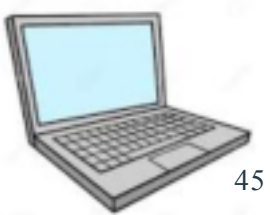

# **Consejos para padres y familias Tecnología continua**

- Use un calendario para realizar un seguimiento de las tareas y las reuniones de Zoom (si corresponde) con la información de la ID y la contraseña de la reunión
- Tenga un lugar en casa donde su hijo podrá trabajar con pocas o ninguna interrupción.
- Pregúntele a su hijo sobre su trabajo
- Verifique el progreso de su hijo con frecuencia en el Portal para padres si tiene una cuenta (si desea una, podemos ayudarlo)

District Local del Este Unidad de PACE: 323-224-3382

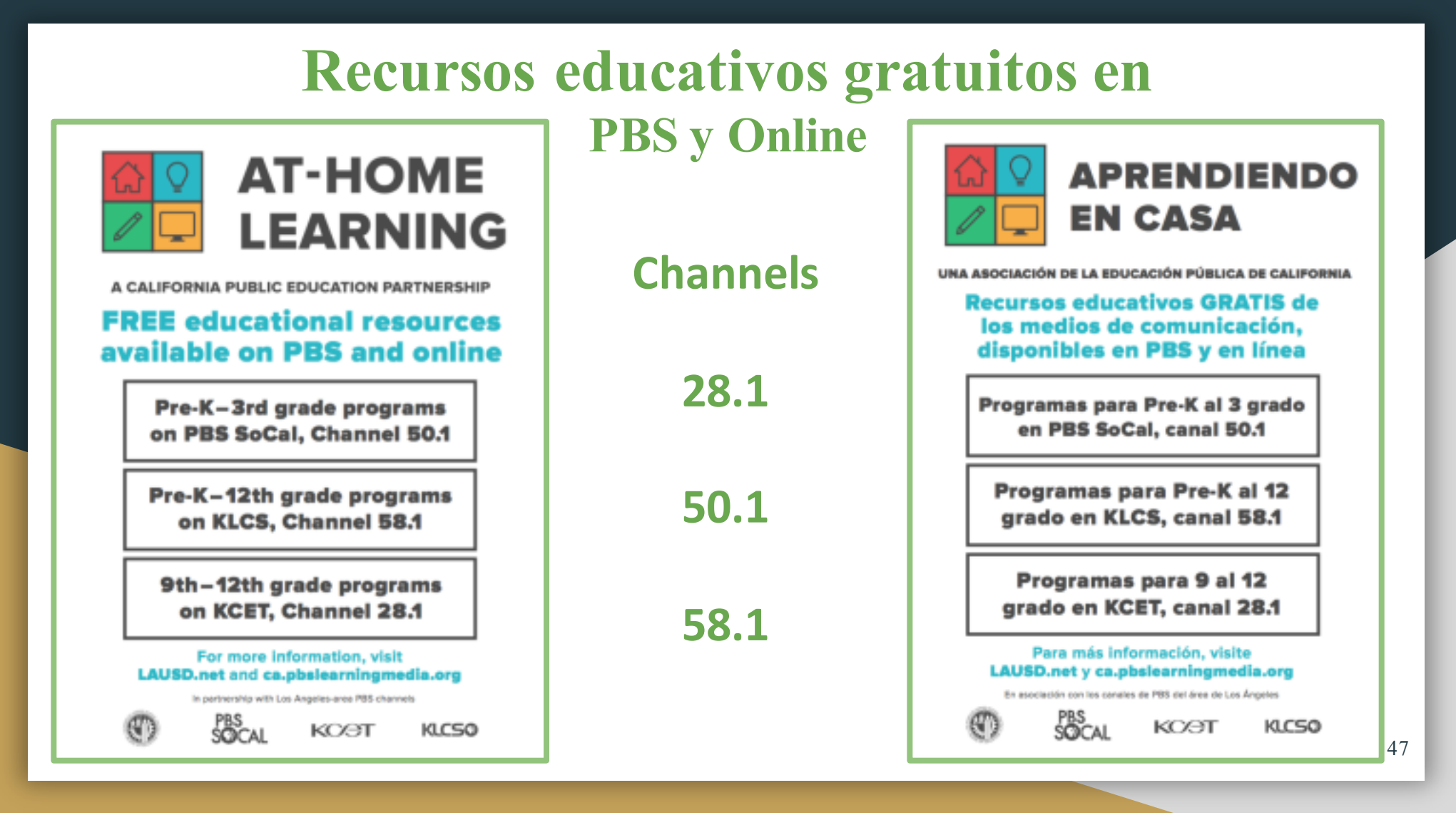

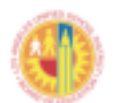

#### Los Angeles Unified School District

We are committed to providing the resources students, families and others needed to help teaching and learning continue during the COVID-19 crisis.

#### **Technology Resources for Families**

#### Getting Online...

Explore various options for providing affordable home cannectivity through the District and its partners.

- Charter Spectrum is providing free internet service to families of K-12 students. No income or other eligibility required. call 844-488-8395 to learn more.
- Comcast is offering similar services to households as an expansion of its Internet Essentials program. Learn more by calling 855-846-8376.
- The non-profit human-I-T helps connect families and community-based organizations with internet connectivity and affordable computing devices. Learn more at hitconnect.org or send a text message to (562) 372-6925.
- The City of Los Angeles is partnering with the California Emerging Technology Fund and EveryoneOn to help residents find options for low-cost internet services, access to computers, and digital literacy services. Call (877) 947-4321 to learn more.
- AT&T is offering two months free for new customers and lifting data caps on existing customers. Call 844-886-4258.
- T Mobile is offering 20GB of hotspot data for existing customers for the next 60 days. Call 800-937-8997 to learn more.

#### Get Help.

Call 213-443-1300 with questions related to school closures. Get help online at achieve.lausd.net/chat

# Línea directa del LAUSD para soporte técnico

#### 213-443-1300

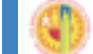

Distrito Escolar Unificado de Los Ángeles Estamos cargomentos a popercioner los recursos que los estudiantes, las familiar y otos recestas por seguíar logar la renefanará y il agendagen contralem durante la cisa de CDVID-19.

Recursos tecnológicos para familias

#### Conectarse...

Explore-varias opciones para proporcionar coneccividad dométrica accesible a través del Distrito y nacionales.

- Charter Spectrum ofrece servicio gratuito de internet a familias. No se requieren ingresos u otra elegibilidad. Llame a 844-488-8395 para aprender más.
- Comcast offece servicios similares a los hogares como una expansión de su programa de internet Essentials. Llame al 855-846-8376 para aprender más.
- Human-I-T, una organización sin fines de lucra, ayusta a conectar a las familias con conectividad a internet y aparetos a bajo costo. Obtenga más información en hitconnect.org o envie un mensaje de texto al (562) 372-6925.
- La chadad de Los Angeles se está asociando con California Emerging Technology Fund y EveryoneOn para ayudar a los malóentes a encontrar opciones de servicios. Llame al (1977) 947-4321 apeneder más.
- ATAT ofrece dos meses gratis para nuevos clientes y levanta los limites de datos para clientes existentes. Llame al 844-886-4218.
- T Mobile physics 20GB de clatos hotspot' para clientes existentes para los próximos 60 clias. Llame al 800-937-8997 aprender más.

#### Obtener Ayuda...

Llame al 213-443-1300 con preguntas sobre el cierre de escuelas. Obtener ayuda en achieve.lausid.net/chat

#### Líneas directas de LAUSD

# Líneas directas

Para familias: (213) 443-1300 Para empleados: (213) 241-2700 Línea directa de salud mental para estudiantes y familias: (213) 241-3840

La línea directa está abierta de 6 am a 6 pm de lunes a sábado.

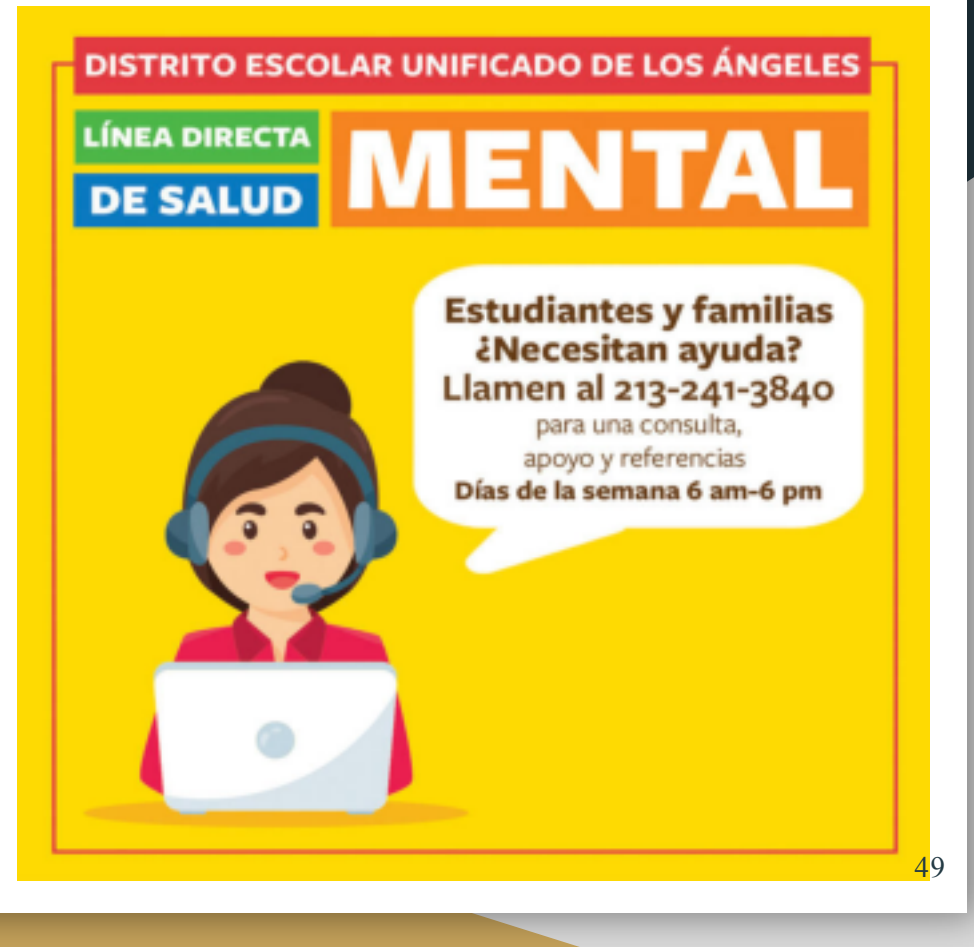

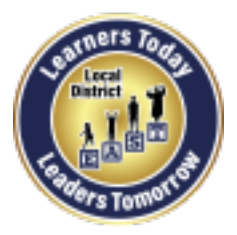

# Guías para usuario para padres y familias

Disponible en inglés y español

Use este enlace para ver guías:

https://achieve.lausd.net/Page/9211

- Configurar un Chromebook
- Clever
- Guía para crear una cuenta de correo electrónico
- Guía para navegar el sitio *Schoology* por el Portal para Padres (como padre de familia y tutor legal)
- Guía para una reunión de Zoom

#### Click on LINKS below for Job Aids Clever Job Aid Clever Job Aid 482020\_span Job Aid Parents Guide to a Zoom Meeting 041520 with interpretation\_span Job Aid Parents Guide to a Zoom Meeting 041520 Job Aid Parents Guide to a Zoom Meeting 041520 Job Aid Parents Guide to a Zoom Meeting 041520 Job Aid Parents Guide to Creating an Email Account Job Aid Parents Guide to Creating an Email Account Job Aid Parents Guide to Creating an Email Account\_span Job Aid Parents Guide to Navigating Schoology thorugh Parent Portal. Job Aid Parents Guide to Navigating Schoology through Parent Portal\_span JOB AID-SET UP CHROMEBOOK 422020\_span JOB AID-SET UP CHROMEBOOK eng

#### Agradecemos a la Oficina de Servicios para Padres y Comunidad (PCS) de LAUSD por estos recursos excelentes !

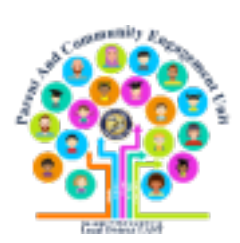

50

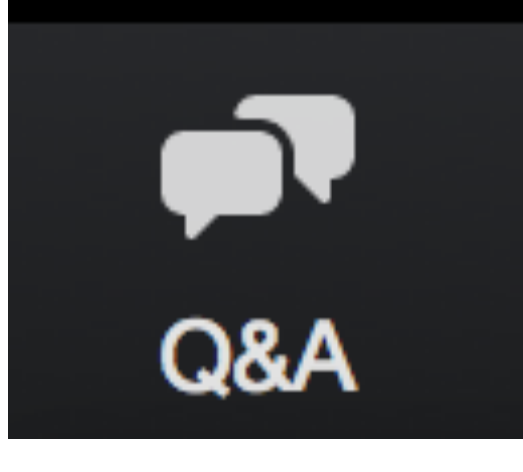

# Sesión de

# preguntas y respuestas

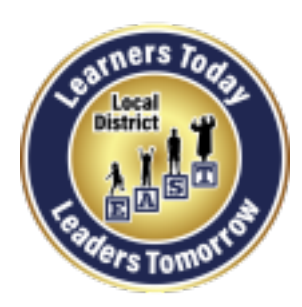

**Local District East** 

Parent And Community Engagement (PACE) Unit

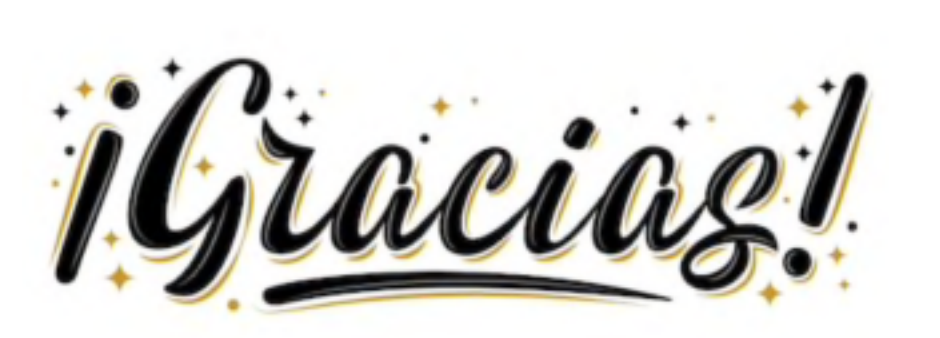

Elsa Tinoco, Parent and Community Engagement Administrator Laura Bañuelos and Veronica Ciafone, Parent Educator Coaches Jackie Carrillo and Marta Galicia-Garcia, Local District East Community Representatives